## New method for getting on Virtual Math Lab by QUAD C

## Starts Tuesday, July 2<sup>nd</sup>

- 1) Student will select QuadC button in the tab list in their canvas
  - course

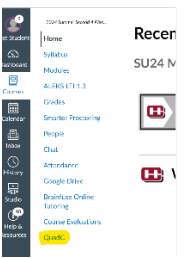

## 2) Student will Log In using Student Credentials

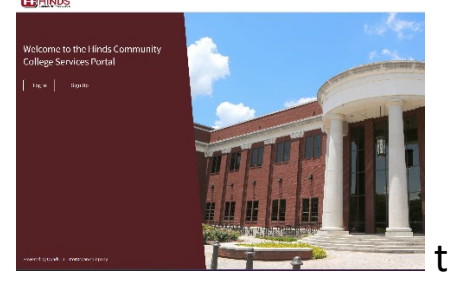

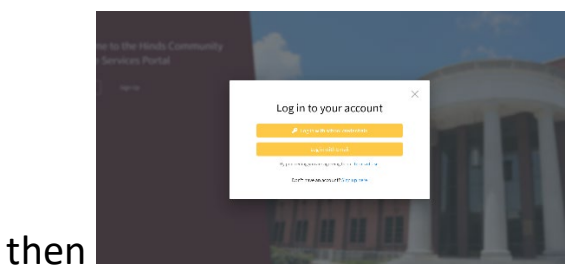

3) Select Math then Select Virtual Math Lab

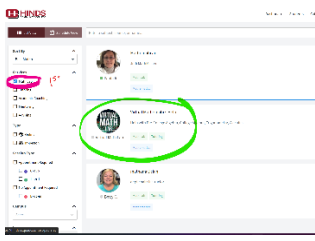

4) Scroll down to calendar and select Day and time (Pink)

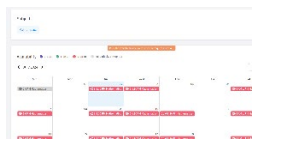

|      | <b>HINDS</b>                      |  |
|------|-----------------------------------|--|
|      | "Mathematics" Subject             |  |
|      | Tuesday, July 2 6:00 pm - 8:30 pm |  |
|      | Attendees: 0 of 49                |  |
|      | No students have attended.        |  |
|      |                                   |  |
| sion | Join Session Check out            |  |

- 5) Join session
- 6) Don't forget to sign out.